# Como gerar e instalar um certificado em um SMA

## Contents

Introduction Prerequisites Como gerar e instalar um certificado em um SMA Criar e exportar certificado de um ESA Converter o certificado exportado Criar certificado com OpenSSL Opção adicional, exportando um certificado de um ESA Instalar o certificado no SMA Exemplo Verifique o certificado importado e configurado no SMA Informações Relacionadas

## Introduction

Este documento descreve como gerar e instalar um certificado para configuração e uso em um Cisco Security Management Appliance (SMA).

## Prerequisites

Você precisará ter acesso para executar o comando openssi localmente.

Você precisará de acesso de conta de administrador ao seu ESA (Email Security Appliance) e acesso de administrador ao CLI de seu SMA.

Você deve ter estes itens disponíveis no formato .pem:

- certificado X.509
- Chave privada que corresponde ao certificado
- Qualquer certificado intermediário fornecido pela autoridade de certificação (AC)

## Como gerar e instalar um certificado em um SMA

**Tip**: Recomenda-se que um certificado seja assinado por uma AC fidedigna. A Cisco não recomenda uma CA específica. Dependendo da CA com a qual você optar por trabalhar, você poderá receber de volta o certificado assinado, a chave privada e o certificado intermediário (quando aplicável) em vários formatos. Pesquise ou discuta diretamente com a autoridade de certificação o formato do arquivo fornecido antes de instalar o certificado.

possível gerar um certificado autoassinado no ESA. Isso pode ser usado como uma solução alternativa para criar um certificado para o SMA a fim de ser importado e configurado.

#### Criar e exportar certificado de um ESA

- Na GUI do ESA, crie um certificado autoassinado em Rede > Certificados > Adicionar Certificado. Ao criar o certificado autoassinado, é importante que "Common Name (CN)" use o nome de host do SMA e não do ESA, para que o certificado possa ser usado corretamente.
- 2. Enviar e confirmar alterações.
- 3. Exporte o certificado criado em Rede > Certificados > Exportar Certificados. Você tem duas opções: (1) exportar e salvar/usar como certificado autoassinado ou (2) baixar solicitação de assinatura de certificado (se precisar ter o certificado assinado externamente): Salvar/usar como certificado autoassinado: Escolher certificados de exportaçãoForneça a ele um nome de arquivo (por exemplo, mycert.pfx) e uma senha que serão usados ao converter o certificado.Isso solicitará automaticamente que você salve o arquivo localmente.Vá para "Converter o certificado exportado".Baixar solicitação de assinatura de certificado Rede > CertificadosClique no nome do certificado criado.Na seção "Assinatura emitida por", clique em Download do pedido de assinatura do certificado...Salve o arquivo .pem localmente e envie para a CA.

#### Converter o certificado exportado

O certificado criado e exportado do ESA estará no formato .pfx. O SMA suporta apenas o formato .pem para importação, por isso este certificado terá de ser convertido. Para converter um certificado do formato .pfx para o formato .pem, use o seguinte exemplo de **comando openssi**:

#### openssl pkcs12 -in mycert.pfx -out mycert.pem -nodes

Você será solicitado a inserir a senha usada ao criar o certificado do ESA. O arquivo .pem criado no comando OpenSSL conterá o certificado e a chave no formato .pem. O certificado agora está pronto para ser configurado no SMA. Prossiga para a seção "Instalar o certificado" deste artigo.

#### Criar certificado com OpenSSL

Como alternativa, se você tiver acesso local para executar **openssi** do seu PC/estação de trabalho, você poderá emitir o seguinte comando para gerar o certificado e salvar o arquivo .pem e a chave privada necessários em dois arquivos separados:

openssl req -newkey rsa:2048 -new -nodes -x509 -days 3650 -keyout sma\_key.pem -out sma\_cert.pem O certificado agora está pronto para ser configurado no SMA. Prossiga para a seção "Instalar o certificado" deste artigo.

#### Opção adicional, exportando um certificado de um ESA

Em vez de converter o certificado de .pfx em .pem, como mencionado acima, você pode salvar um arquivo de configuração sem mascarar as senhas no ESA. Abra o arquivo de configuração .xml do ESA salvo e procure a marca <certificate>. O certificado e a chave privada já estarão no formato .pem. Copie o certificado e a chave privada para importar o mesmo no SMA conforme descrito abaixo na seção "Instalar o certificado".

**Note**: Esta opção só é válida para dispositivos que executam o AsyncOS 11.1 e versões anteriores, onde o arquivo de configuração pode ser salvo usando a opção "senha simples". As versões mais recentes do AsyncOS fornecem somente a opção de mascarar a senha ou criptografar a senha. Ambas as opções criptografam a chave privada, que é necessária para a opção de importação ou colar certificado.

**Note**: Se você optou por #2 acima, "Download Certificate Signing Request" (Baixar solicitação de assinatura do certificado) e tiver o certificado assinado por uma CA, será necessário importar o certificado assinado de volta para o ESA do qual o certificado foi criado antes de salvar o arquivo de configuração para fazer uma cópia do certificado e da chave privada. A importação pode ser feita clicando no nome do certificado na GUI do ESA e usando a opção "Carregar certificado assinado".

## Instalar o certificado no SMA

Um único certificado pode ser usado para todos os serviços ou um certificado individual pode ser usado para cada um dos quatro serviços:

- TLS de entrada
- TLS de saída
- HTTPS
- LDAPS

No SMA, faça login via CLI e execute as seguintes etapas:

- 1. Execute certconfig.
- 2. Escolha a opção setup.
- 3. Você precisará escolher se deseja usar o mesmo certificado para todos os serviços ou usar certificados separados para cada serviço individual: Quando apresentado "Deseja usar um certificado/chave para recebimento, entrega, acesso de gerenciamento HTTPS e LDAPS?", responder a "Y" exigirá que você insira o certificado e a chave apenas uma vez e, em seguida, atribuirá esse certificado a todos os serviços.Se você optar por inserir "N", precisará inserir o certificado, a chave e o certificado intermediário (quando aplicável) para cada serviço quando solicitado: Entrada, saída, HTTPS e gerenciamento
- 4. Quando solicitado, cole o certificado ou a chave.
- 5. Terminar com '.' em sua própria linha para cada entrada para indicar que você terminou de colar o item atual. (Consulte a seção "Exemplo".)
- 6. Se você tiver um certificado intermediário, insira-o quando for solicitado.
- 7. Depois de concluído, pressione Enter para retornar ao prompt CLI principal do SMA.
- 8. Execute commit para salvar a configuração.

Observação: não saia do comando certconfig com Ctrl+C, pois isso cancela imediatamente

### Exemplo

#### mysma.local> certconfig

Currently using the demo certificate/key for receiving, delivery, HTTPS management access, and LDAPS.

Choose the operation you want to perform: - SETUP - Configure security certificates and keys. []> setup

Do you want to use one certificate/key for receiving, delivery, HTTPS management access, and LDAPS? [Y]>  ${f y}$ 

paste cert in PEM format (end with '.'):
----BEGIN CERTIFICATE-----

MIIDXTCCAkWgAwIBAwIJAIXvIlkArow9MA0GCSqGSIb3DQEBBQUAMG4xCzAJBgNV BAYTA1VTMRowGAYDVQQDDBF3dS5jYWxvLmNpc2NvLmNvbTEMMAoGA1UEBwwDU1RQ  ${\tt MQ4wDAYDVQQKDAVDaXNjbzEXMBUGA1UECAwOTm9ydGggQ2Fyb2xpbmExDDAKBgNV}$ BASMA1RBQzAeFw0xNzExMTAxNjA3MTRaFw0yNzExMDgxNjA3MTRaMG4xCzAJBgNV BAYTA1VTMRowGAYDVQQDDBF3dS5jYWxvLmNpc2NvLmNvbTEMMAoGA1UEBwwDUlRQ MQ4wDAYDVQQKDAVDaXNjbzEXMBUGA1UECAwOTm9ydGqqQ2Fyb2xpbmExDDAKBqNV BAsMA1RBQzCCASIwDQYJKoZIhvcNAQEBBQADggEPADCCAQoCggEBAKPz0perw3QA ZH8xctOrvvjsnOPkItmSc+DUqtVKM6000kNHA2WY9XJ3+vESwkIdwexibj6VUQ85 K7NE6zOgRfpYdQsxmpIWhzYf9qCBOXuKsRw/9jonKk98DfHFM02J3BSmmgZ0MPp7 6EwA/sZAN+aqYB7IE1fgnqpEXek8xF1fcVnS2YTc7NXz781NK0jvXOtCVBrWFu0z lEmZVpAj0AKkz1nujvzfOqEzed+tjauZr7nDIaiTrzhLKte4pJUm3T61q/PhegvN Iy/WHN1xojP+FzjRAUlmtmjMzHyM2///dmq8JivUlaLXX9vUfdK3VViIOIz4zngG Rz85QX07ivcCAwEAATANBgkqhkiG9w0BAQUFAAOCAQEAM10zCcOOtqV1LDBmoDqd 4G2IhVbBESsbvZ/QmB6kpikT4pe5clQucskHq4D/xg1EZyfuXu+4auMie4B9Dym8 8pjbMDDi9hJPZ7j85nWMd6SfWhQUOPankdazpCycN6gNVzRBgPdR8tLOvt90vtV4 KCPmDYbwi6kf018tvjWHMh/wYicfvFRy0vPMpemtbCVGyC3cpquv8nFDutB6exym skotn5wixCqErKlnHdUa3Z+zhutIAm/Q0sVWQQlbZZ+MIxBegyJ0ucTmBqqQHhhJ pS07PbevxwanYVXvNR8o2feAWs5LYkrwqdGRxLJmHjFnMV3PbkwRPgFWQ6AD1g12 34==

----END CERTIFICATE-----

paste key in PEM format (end with '.'):
----BEGIN PRIVATE KEY----

```
MIIEvQIBADANBgkqhkiG9w0BAQEFAASCBKcwggSjAgEAAoIBAQCj89KXq8N0AGR/
MXLTq7747Jzj5CLZknPg1KrVSj0jjjpDRwNlmPVyd/rxEsJCHcHsYm4+1VEPOSuz
ROszoEX6WHULMZqSFoc2H/aggT17irEcP/Y6JypPfA3xxTNNidwUppoGdDD6e+hM
AP7GQDfmqmAeyBNX4J6qRF3pPMRZX3FZ0tmE3OzV8+/JTStI71zrQ1Qa1hbtM5RJ
mVaQI9ACpM9Z7o783zqhM3nfrY2rma+5wyGok684SyrXuKSVJt0+tavz4XoLzSMv
1hzdcaIz/hc40QFJZrZozMx8jNv//3ZqvCYr1JWi11/b1H3St1VYiDiM+M54Bkc/
OUFzu4r3AgMBAAECggEAB9EFjsaZHGwyXmAIpe/PvIVnW3QSd0YEsUjiViXh/V+4
BmIZ1tuqhAkVVS38RfOuPatZrzEmOrAS1cro3b6751oVRnHYeTOKwb1XZEKU739m
vz6Lai1Y1o5HCepJbl5uuCtTN5CNjzueERWRD/ma0Kv5xi3qwitK1TpKMeb8Q3h2
YABmpk0TyJQ5ixLw3ch9ru1nqi05zQ91GvIuDckudUu/bBnao+jV7D3621IPyLG8
03GqNviNZ6c3wjD0yQWg619g+ZmjM8DTtDR16zmzBvQ4TgZi22sUWrSSILRa69jW
q8XszQVRyd1+gt666iUeN/ozmEMt5J8pu3i9vf3G2QKBgQDHyfv55rjZbWyf0eAT
Ch5T1YsjjMgMOtC9ivi5mMQCunWyRiyZ6qqSBME9Tper/YdAA07PoNtTpVPYyuVX
DDmyuWGHE04baf5QEmSgvQjXOSUPN5TI9hc5/mtvD8QjDO6rebUWxV3NJoR7YNrz
OmfARMXxaF+/mEj+6blSjZuGaQKBgQDSFKvYownPL6qTFhIH7B3kOLwZHk6cJUau
Zoaj7vTw7LrVJv1B0iLPmttEXeJgxz1FYR8tzfn0kTxGQlnhQxXkQ1kdDeqaiLvm
0TtmHMDupjDNKCNH8yBPqB+BIA4cB+/vo23W1HMHpGgqYWRRX/qremL72XFZSRnM
B8nRwK4aXwKBgB+hkwtVxB5ofLIxAFEDYRnUzVqrh2CoTzQzNH3t+dqUut2mzpjv
```

```
1mGX7yBNuSW51hgEbg3hYdg0bLn+JaFKhjgNsas5Gzyr41+6CcSJKUUp/vwRyLSo
gbTk2w2SaXNDMOZ1No6MYPWCC6edBg1MSfDe8pft9nrXGXeCeZzgXqdBAoGAQ6Iq
DQ24076h0Ma70Ve36+CkFgYe0sBheAZD9IUa0HG2WKc7w7QORv4Y93KuTe/1rTNu
YUW94hHb8Natrwr1Ak74YpU3YVcB/3Z/BAnfxzUz4ui4KxLH5T1AH0cdo8KeaW0Z
EJ/HBL/WVUaTkGsw/YHiWiiQCGmzZ29edyvsIUsCgYEAvJtx0ZBAJ443WeHajZWm
J2SLKy0KHeDxZOZ4CwF5sRGsmMofILbK0OuHjMirQ5U9HFLpcINt11VWwhOiZZ51
k6o79mYhfrTMa4LlHOTyScvuxELqow82vdj6gqX0HVj4fUyrrZ28MiYOMcPw6Y12
34VjKaAsxgZIgN3LvoP7aXo=
----END PRIVATE KEY-----
Do you want to add an intermediate certificate? [N]> n
Currently using one certificate/key for receiving, delivery, HTTPS management access, and LDAPS.
Choose the operation you want to perform:
- SETUP - Configure security certificates and keys.
- PRINT - Display configured certificates/keys.
- CLEAR - Clear configured certificates/keys.
[]>
mysma.local> commit
Please enter some comments describing your changes:
[]> Certificate installation
```

Changes committed: Fri Nov 10 11:46:07 2017 EST

## Verifique o certificado importado e configurado no SMA

- 1. Conecte-se ao SMA via GUI usando HTTPS (https://<SMA IP ou hostname>) e insira suas credenciais de login.
- 2. Ao lado da URL na barra de endereços do navegador, clique no ícone de cadeado ou ícone de informações para verificar a validade do certificado, a expiração, etc. Dependendo do navegador que você estiver usando, suas ações e resultados podem variar.
- 3. Clique no Caminho de certificação para verificar a cadeia de certificados.

## Informações Relacionadas

Suporte Técnico e Documentação - Cisco Systems